# Steuergeräte-Update an BMW F-Modellen

Achtung:

Bei Verbindungsabbrüchen beim Flashen oder durch fehlerhaftes Vorgehen können Schäden an den Steuergeräten entstehen. Jegliche Haftung für mittelbare und unmittelbare Schäden wird ausgeschlossen. Alle Vorgänge erfolgen auf eigene Verantwortung.

## Was wird benötigt?

- Ein professionelles ENET-Interface (wie das MaxDia ENET)
- E-Sys (in einer aktuellen Version, wie 3.26.0)
- Aktuelle PsdzData-Files FULL (!) (z.B. 56.2)
- Laptop/PC mit Ladegerät und Windows-Betriebssystem
- Professionelles Ladegerät für die Fahrzeugspannung (Mindestens 50Ampere, empfohlen 70Ampere)

### Grundsätzliches

In dieser Anleitung warden beispielhaft folgende Steuergeräte aktualisiert:

- CMB\_MEDIA
- HU\_CIC
- KOMBI
- ZGW

Die Update-Schritte sind identisch für andere Steuergeräte. Wichtig ist, dass die Abhängigkeiten identifiziert werden.

Wenn das ZGW-Steuergerät involviert ist, sollte dieses zuerst aktualisiert werden (die Transaktions-Liste von E-SYS wird dafür sorgen). Das Updaten aller Steuergeräte ist genauso simpel möglich, wie das Updaten einzelner Steuergeräte. Die Steuergeräte werden in Schritt 15 ausgewählt.

## Abhängigkeiten

- HU\_CIC ist abhängig von: 38 + 14 (ZGW)
- KOMBI ist abhängig von: 38 + 10 + 14 + 53 + 57 (ZGW + HU\_CIC + ZGW + CMB\_MEDIA + HU\_CIC)
- CMB\_MEDIA ist abhängig von: 57 (HU\_CIC)
- ZGW hat keine Abhängigkeiten

Folgendermaßen können Abhängigkeiten identifiziert werden:

http://www.bimmerfest.com/forums/showpost.php?p=8688725&postcount=18

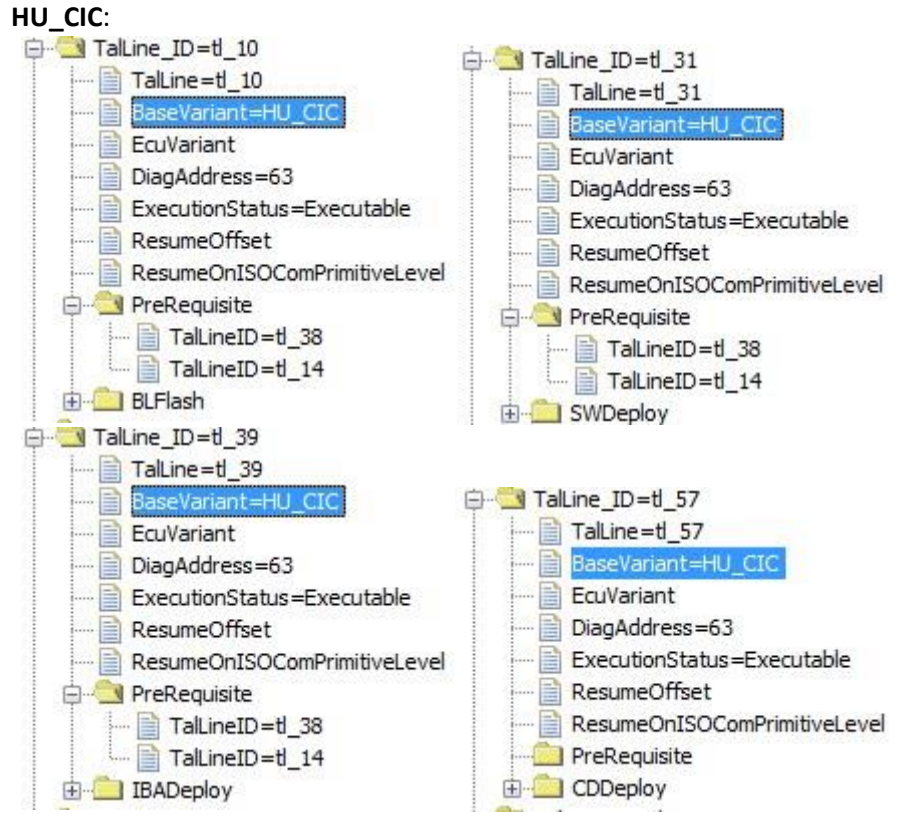

KOMBI:

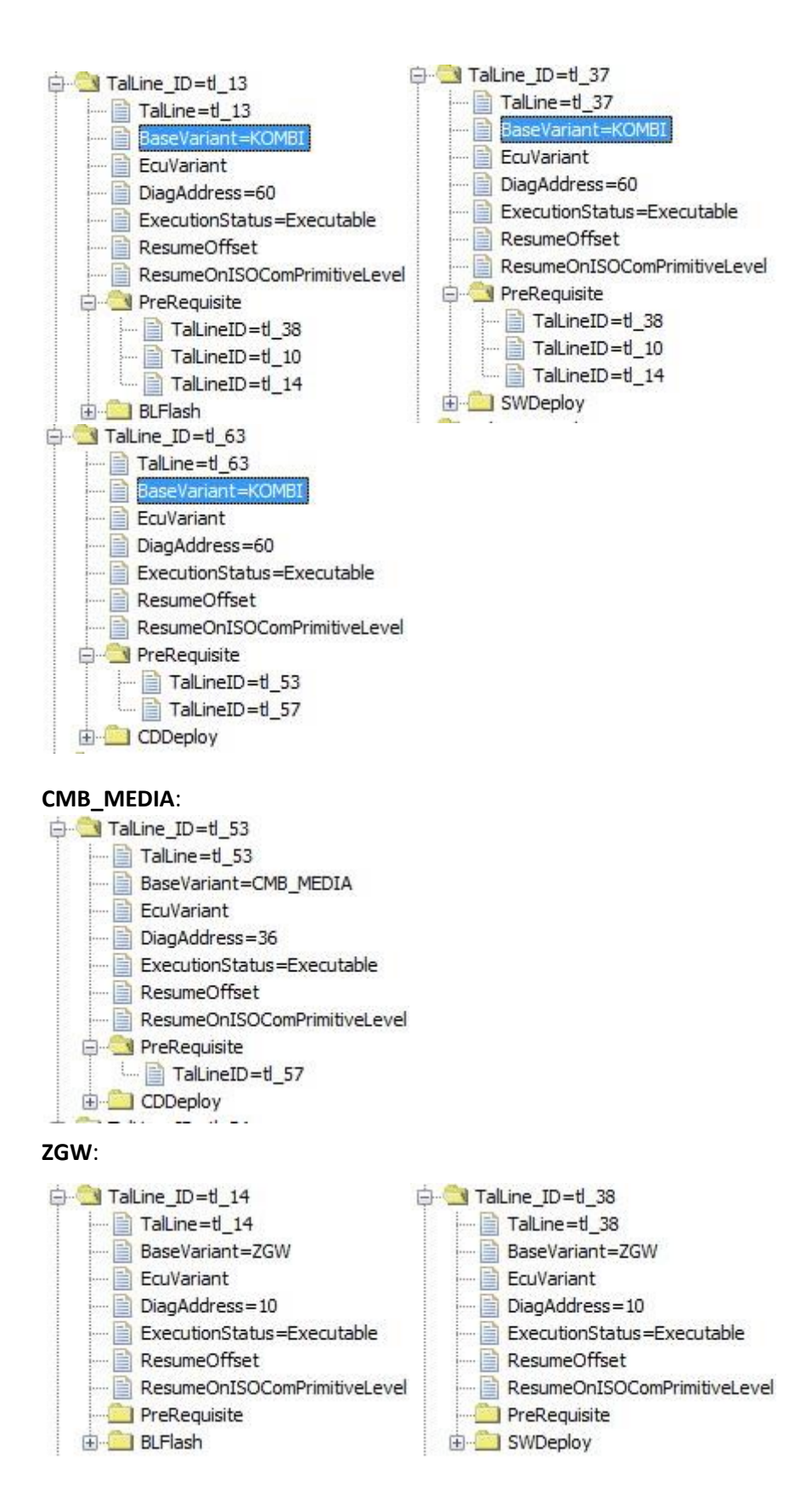

## Der Flashvorgang

- 1. Externes Ladegerät ans Fahrzeug anschließen
- 2. Laptop mit Spannungsversorgung (!) anschließen (mit MaxDia ENET)
- 3. Standlicht aktivieren (sorgt bei älteren Fahrzeugen dafür, dass die Zündung länger als 20 Minuten aktiviert bleibt), für neuere Fahrzeuge vor den TAL-Kalkulationen Zündung erneut aktivieren (vor allem vor dem eigentlichen Flashen; siehe Anhang B)
- 4. E-SYS starten
- 5. Connect via "Connection via Gateway URL" (Sonst bricht der Flashprozess beim ZGW ab!)

| Target         Main series:       All       Connection type:       All         FargetSelector:       Project=F001_14_11_501, VehicleInfo=F001_DIRECT         TargetSelector:       Project=F010_14_11_501, VehicleInfo=F010_DIRECT         TargetSelector:       Project=F010_14_11_501, VehicleInfo=F010_DIRECT         TargetSelector:       Project=F010_14_11_501, VehicleInfo=F010_DIRECT         TargetSelector:       Project=F02_14_11_501, VehicleInfo=F020_DIRECT         TargetSelector:       Project=F025_14_11_501, VehicleInfo=F025_DIRECT         TargetSelector:       Project=F025_14_11_501, VehicleInfo=F025_DIRECT         TargetSelector:       Project=F056_14_11_501, VehicleInfo=F056_DIRECT         TargetSelector:       Project=F0101_14_11_501, VehicleInfo=F056_DIRECT         TargetSelector:       Project=F056_14_11_501, VehicleInfo=F056_DIRECT         TargetSelector:       Project=F0101_14_11_501, VehicleInfo=F056_DIRECT         TargetSelector:       Project=F056_14_11_501, VehicleInfo=F056_DIRECT         TargetSelector:       Project=F0101_14_11_501, VehicleInfo=F056_DIRECT         TargetSelector:       Project=F0101_14_11_501, VehicleInfo=F056_DIRECT         TargetSelector:       Project=F0101_14_11_501, VehicleInfo=F056_DIRECT         TargetSelector:       Project=F0101_14_11_501, VehicleInfo=F056_DIRECT         Connection via bus:       UNKNOWN </th <th></th> <th>type: All<br/></th> <th>Target         Main series:       All       V       Connection         TargetSelector:       Project=F001_14_11       TargetSelector:       Project=F010_14_11         TargetSelector:       Project=F010_14_11       TargetSelector:       Project=F010_14_11         TargetSelector:       Project=F010_14_11       TargetSelector:       Project=F010_14_11         TargetSelector:       Project=F020_14_11       TargetSelector:       Project=F020_14_11</th>                                                                                                    |                | type: All<br>                                                                                                    | Target         Main series:       All       V       Connection         TargetSelector:       Project=F001_14_11       TargetSelector:       Project=F010_14_11         TargetSelector:       Project=F010_14_11       TargetSelector:       Project=F010_14_11         TargetSelector:       Project=F010_14_11       TargetSelector:       Project=F010_14_11         TargetSelector:       Project=F020_14_11       TargetSelector:       Project=F020_14_11                                                                                                    |
|----------------------------------------------------------------------------------------------------|----------------|----------------------------------------------------------------------------------------------------|----------------------------------------------------------------------------------------------------|
| Vian series: All   Y Connection type:   All   TargetSelector:   Project=F010_14_11_501, VehicleInfo=F001_DIRECT   FargetSelector:   Project=F010_14_11_501, VehicleInfo=F010   DIRECT   FargetSelector:   Project=F010_14_11_501, VehicleInfo=F020   DIRECT   FargetSelector:   Project=F020_14_11_501, VehicleInfo=F020_DIRECT   FargetSelector:   Project=F025_14_11_501, VehicleInfo=F025_DIRECT   FargetSelector:   Project=F025_14_11_501, VehicleInfo=F025_DIRECT   FargetSelector:   Project=F025_14_11_501, VehicleInfo=F025_DIRECT   FargetSelector:   Project=F025_14_11_501, VehicleInfo=F025_DIRECT   FargetSelector:   Project=F025_14_11_501, VehicleInfo=F025_DIRECT   FargetSelector:   Project=F025_14_11_501, VehicleInfo=F025_DIRECT   FargetSelector:   Project=F025_14_11_501, VehicleInfo=F025_DIRECT   FargetSelector:   Project=F025_14_11_501, VehicleInfo=F025_DIRECT   FargetSelector:   Project=F025_14_11_501, VehicleInfo=F026_DIRECT   FargetSelector:   Project=F025_14_11_501, VehicleInfo=F026_DIRECT   FargetSelector:   Project=F026_14_11_501, VehicleInfo=F026_DIRECT   FargetSelector:   Project=F026_14_11_501, VehicleInfo=F026_DIRECT   FargetSelector:   Project=F026_14_11_501, VehicleInfo=F026_DIRECT   FargetSelector:   Project=F026_14_11_501, VehicleInfo=F026_DIRECT   Conne                                                                                                    |                | type: All<br>_501, VehideInfo=F001_DIRECT<br>_501, VehideInfo=F010_DIRECT<br>_501, VehideInfo=F010_DIRECT<br>_501, VehideInfo=F020<br>_501, VehideInfo=F020_DIRECT<br>_501, VehideInfo=F025<br>_501, VehideInfo=F025_DIRECT<br>_501_VehideInfo=F025_DIRECT<br>_501_VehideInfo=F025_DIRECT | Wain series: All Connection<br>TargetSelector: Project=F001_14_11<br>TargetSelector: Project=F01_14_11<br>TargetSelector: Project=F010_14_11<br>TargetSelector: Project=F010_14_11<br>TargetSelector: Project=F020_14_11<br>TargetSelector: Project=F020_14_11<br>Ta |
| FargetSelector: Project=F001_14_11_501, VehideInfo=F001_DIRECT   FargetSelector: Project=F010_14_11_501, VehideInfo=F010_DIRECT   FargetSelector: Project=F020_14_11_501, VehideInfo=F010   FargetSelector: Project=F020_14_11_501, VehideInfo=F020   FargetSelector: Project=F020_14_11_501, VehideInfo=F020   FargetSelector: Project=F025_14_11_501, VehideInfo=F025   FargetSelector: Project=F055_14_11_501, VehideInfo=F056   FargetSelector: Project=F055_14_11_501, VehideInfo=F056   FargetSelector: Project=F055_14_11_501, VehideInfo=F056   FargetSelector: Project=F055_14_11_501, VehideInfo=F056   FargetSelector: Project=F055_14_11_501, VehideInfo=F056   FargetSelector: Project=F055_14_11_501, VehideInfo=F056   FargetSelector: Project=F055_14_11_501, VehideInfo=F056   FargetSelector: Project=F055_14_11_501, VehideInfo=F056   FargetSelector: Project=F005_14_11_501, VehideInfo=F056   FargetSelector: Project=F005_14_11_501, VehideInfo=F056   FargetSelector: Project=F001_14_11_501, VehideInfo=F056   FargetSelector: Project=F005_14_11_501, VehideInfo=F056   FargetSelector: Project=F005_14_11_501, VehideInfo=F056   FargetSelector: Project=F005_14_11_501, VehideInfo=F056   FargetSelector: Project=F005_14_11_501, VehideInfo=F056   FargetSelector: Project=F005_14_11_501, VehideInfo=F056   FargetSelector: Project=F005_14_11_501, VehideInfo=F056   FargetSelector: Project=F055_14_11_501, VehideInfo=F056   FargetSelector: Project=F055_14_11_501, VehideInfo=F056   Connection via gteway URL:   tcp://169.254.85.41:6801   Connection via ICOM/Ethernet:                                                                                                    |                | _501, VehideInfo=F001<br>_501, VehideInfo=F001_DIRECT<br>_501, VehideInfo=F010_DIRECT<br>_501, VehideInfo=F010_DIRECT<br>_501, VehideInfo=F020<br>_501, VehideInfo=F020_DIRECT<br>_501, VehideInfo=F025_DIRECT<br>_501, VehideInfo=F025_DIRECT<br>_501_VehideInfo=F025_DI                 | TargetSelector: Project=F001_14_11         TargetSelector: Project=F001_14_11         TargetSelector: Project=F010_14_11         TargetSelector: Project=F010_14_11         TargetSelector: Project=F010_14_11         TargetSelector: Project=F010_14_11         TargetSelector: Project=F010_14_11         TargetSelector: Project=F010_14_11         TargetSelector: Project=F010_14_11                                                                                                    |
| IargetSelector: Project=F010_14_11_501, VehideInfo=F010_DIRECT         IargetSelector: Project=F010_14_11_501, VehideInfo=F010_DIRECT         IargetSelector: Project=F020_14_11_501, VehideInfo=F020_DIRECT         IargetSelector: Project=F020_14_11_501, VehideInfo=F020_DIRECT         IargetSelector: Project=F025_14_11_501, VehideInfo=F025_DIRECT         IargetSelector: Project=F025_14_11_501, VehideInfo=F025_DIRECT         IargetSelector: Project=F056_14_11_501, VehideInfo=F056_DIRECT         IargetSelector: Project=F056_14_11_501, VehideInfo=F056_DIRECT         IargetSelector: Project=F056_14_11_501, VehideInfo=F056_DIRECT         IargetSelector: Project=F056_14_11_501, VehideInfo=F056_DIRECT         IargetSelector: Project=I001_14_11_501, VehideInfo=F056_DIRECT         IargetSelector: Project=I001_14_11_501, VehideInfo=F056_DIRECT         IargetSelector: Project=I001_14_11_501, VehideInfo=F056_DIRECT         IargetSelector: Project=I001_14_11_501, VehideInfo=F056_DIRECT         IargetSelector: Project=I001_14_11_501, VehideInfo=F056_DIRECT         IargetSelector: Project=I001_14_11_501, VehideInfo=F056_DIRECT         IargetSelector: Project=I001_14_11_501, VehideInfo=F056_DIRECT         IargetSelector: Project=I001_14_11_501, VehideInfo=F056_DIRECT         IargetSelector: Project=I001_14_11_501, VehideInfo=F056_DIRECT         IargetSelector: Project=I001_14_11_501, VehideInfo=F056_DIRECT         Connection via geteway URL:       tcp://169.254.85.41:6801                                                                                                    |                | _501, VehideInfo=F001_DIRECT<br>_501, VehideInfo=F010_DIRECT<br>_501, VehideInfo=F010_DIRECT<br>_501, VehideInfo=F020<br>_501, VehideInfo=F025_DIRECT<br>_501, VehideInfo=F025_DIRECT<br>_501, VehideInfo=F025_DIRECT<br>_501_VehideInfo=F025_0                                           | FargetSelector: Project=F001_14_11         FargetSelector: Project=F010_14_11         FargetSelector: Project=F010_14_11         FargetSelector: Project=F020_14_11         FargetSelector: Project=F020_14_11         FargetSelector: Project=F020_14_11                                                                                                    |
| TargetSelector: Project=F010_14_11_501, VehiceInfo=F010_DIRECT         TargetSelector: Project=F020_14_11_501, VehiceInfo=F020_DIRECT         TargetSelector: Project=F020_14_11_501, VehiceInfo=F020_DIRECT         TargetSelector: Project=F025_14_11_501, VehiceInfo=F025_DIRECT         TargetSelector: Project=F025_14_11_501, VehiceInfo=F025_DIRECT         TargetSelector: Project=F025_14_11_501, VehiceInfo=F025_DIRECT         TargetSelector: Project=F025_14_11_501, VehiceInfo=F025_DIRECT         TargetSelector: Project=F056_14_11_501, VehiceInfo=F056_DIRECT         TargetSelector: Project=F056_14_11_501, VehiceInfo=F056_DIRECT         TargetSelector: Project=F025_14_11_501, VehiceInfo=F056_DIRECT         TargetSelector: Project=F056_14_11_501, VehiceInfo=F056_DIRECT         TargetSelector: Project=F025_14_11_501, VehiceInfo=F056_DIRECT         TargetSelector: Project=F056_14_11_501, VehiceInfo=F056_DIRECT         TargetSelector: Project=F025_14_11_501, VehiceInfo=F056_DIRECT         TargetSelector: Project=F056_14_11_501, VehiceInfo=F056_DIRECT         TargetSelector: Project=F056_14_11_501, VehiceInfo=F056_DIRECT         TargetSelector: Project=F025_14_11_501, VehiceInfo=F056_DIRECT         TargetSelector: Project=F056_14_11_501, VehiceInfo=F056_DIRECT         TargetSelector: Project=F056_14_11_501, VehiceInfo=F056_DIRECT         Connection via bus:       UNKNOWN         © Connection via ICOM/Ethernet:       tcp://169.254.85.41:6801                                                                                                    |                | _501, VehideInfo=F010<br>_501, VehideInfo=F010_DIRECT<br>_501, VehideInfo=F020<br>_501, VehideInfo=F020_DIRECT<br>_501, VehideInfo=F025<br>_501, VehideInfo=F025_DIRECT<br>501_VehideInfo=F025                                                                                            | TargetSelector:       Project=F010_14_11         TargetSelector:       Project=F010_14_11         TargetSelector:       Project=F020_14_11         TargetSelector:       Project=F020_14_11                                                                                                    |
| TargetSelector: Project=F010_14_11_501, VehicleInfo=F020_DIRECT         TargetSelector: Project=F020_14_11_501, VehicleInfo=F020_DIRECT         TargetSelector: Project=F025_14_11_501, VehicleInfo=F025_DIRECT         TargetSelector: Project=F025_14_11_501, VehicleInfo=F025_DIRECT         TargetSelector: Project=F025_14_11_501, VehicleInfo=F025_DIRECT         TargetSelector: Project=F025_14_11_501, VehicleInfo=F025_DIRECT         TargetSelector: Project=F025_14_11_501, VehicleInfo=F025_DIRECT         TargetSelector: Project=F026_14_11_501, VehicleInfo=F026_DIRECT         TargetSelector: Project=F026_14_11_501, VehicleInfo=F026_DIRECT         TargetSelector: Project=F026_14_11_501, VehicleInfo=F026_DIRECT         TargetSelector: Project=F026_14_11_501, VehicleInfo=F026_DIRECT         TargetSelector: Project=F026_14_11_501, VehicleInfo=F026_DIRECT         TargetSelector: Project=Competition         Ocnnection via bus:       UNKNOWN         Interface         Connection via use:       UNKNOWN         Interface       Connection via ICO_Direct connection to vehicle via TCP at the specified IP address / TCP port         Connection via ICOM/Ethernet:       tcp://127.0.0.1:50160         Connection via ICOM/Ethernet:       tcp://127.0.0.1:50160         Ocnnection via VIN:       DIAGADR10 (tcp://169.254.85.41:6801)       Refreet         Number of available vehicles:1       Vehicle-specific parameter (optional) <td></td> <td>_501, VehideInfo=F010_DIRECT<br/>_501, VehideInfo=F020<br/>_501, VehideInfo=F020_DIRECT<br/>_501, VehideInfo=F025<br/>_501, VehideInfo=F025_DIRECT<br/>_501_VehideInfo=F025</td> <td>TargetSelector: Project=F010_14_11<br/>TargetSelector: Project=F020_14_11<br/>TargetSelector: Project=F020_14_11</td>                                                                                                    |                | _501, VehideInfo=F010_DIRECT<br>_501, VehideInfo=F020<br>_501, VehideInfo=F020_DIRECT<br>_501, VehideInfo=F025<br>_501, VehideInfo=F025_DIRECT<br>_501_VehideInfo=F025                                                                                                    | TargetSelector: Project=F010_14_11<br>TargetSelector: Project=F020_14_11<br>TargetSelector: Project=F020_14_11                                                                                                    |
| TargetSelector: Project=H020_14_11_501, VehicleInfo=F020_DIRECT         TargetSelector: Project=F025_14_11_501, VehicleInfo=F025_DIRECT         TargetSelector: Project=F025_14_11_501, VehicleInfo=F025_DIRECT         TargetSelector: Project=F025_14_11_501, VehicleInfo=F025_DIRECT         TargetSelector: Project=F025_14_11_501, VehicleInfo=F025_DIRECT         TargetSelector: Project=F025_14_11_501, VehicleInfo=F025_DIRECT         TargetSelector: Project=F025_14_11_501, VehicleInfo=F026_DIRECT         TargetSelector: Project=F026_14_11_501, VehicleInfo=F026_DIRECT         TargetSelector: Project=F026_14_11_501, VehicleInfo=F026_DIRECT         TargetSelector: Project=F026_14_11_501, VehicleInfo=F026_DIRECT         TargetSelector: Project=F026_14_11_501, VehicleInfo=F026_DIRECT         TargetSelector: Project=F026_14_11_501, VehicleInfo=F026_DIRECT         TargetSelector: Project=F026_14_11_501, VehicleInfo=F026_DIRECT         TargetSelector: Project=F026_14_11_501, VehicleInfo=F026_DIRECT         TargetSelector: Project=F026_14_11_501, VehicleInfo=F026_DIRECT         TargetSelector: Project=F026_14_11_501, VehicleInfo=F026_DIRECT         TargetSelector: Project=F026_14_11_501, VehicleInfo=F026_DIRECT         Ocnnection via URL:       tcp://169.254.85.41:6801         Ocnnection via ICOM/Ethernet:       tcp://127.0.0.1:50160         Connection via VIN:       tcp://120.00_10_0_0_0_0_0_0_0_0_0_0_0_0_0_0_0_0_                                                                                                    |                | _s01, VehideInfo=H020<br>_s01, VehideInfo=F020_DIRECT<br>_s01, VehideInfo=F025<br>_s01, VehideInfo=F025_DIRECT<br>_s01, VehideInfo=F025_0                                                                                                    | TargetSelector: Project=F020_14_11 TargetSelector: Project=F020_14_11                                                                                                    |
| TargetSelector: Project=P025_14_11_501, VehideInfo=F025_DIRECT         TargetSelector: Project=F025_14_11_501, VehideInfo=F025_DIRECT         TargetSelector: Project=F025_14_11_501, VehideInfo=F025_DIRECT         TargetSelector: Project=F025_14_11_501, VehideInfo=F056_DIRECT         TargetSelector: Project=F025_14_11_501, VehideInfo=F056_DIRECT         TargetSelector: Project=F026_14_11_501, VehideInfo=F056_DIRECT         TargetSelector: Project=F011_14_11_500, VehideInfo=F056_DIRECT         TargetSelector: Project=F025_14_11_501, VehideInfo=I001         Interface         O Connection via bus:       UNKNOWN         Image Connection via geteway URL:       tcp://169.254.85.41:6801         O Connection via ICO       Direct connection to vehicle via TCP at the specified IP address / TCP port         O Connection via ICOM/Ethernet:       tcp://127.0.0.1:50160         O Connection via VIN:       Image DIAGADR 10 (tcp://169.254.85.41:6801)       Refree         Number of available vehicles:1       Vehicle_specific parameter (optional)       Image Series, I-step (shipment)       Image Series, I-step (shipment)       Image Series, I-step (shipment)       Image Series, I-step (shipment)       Image Series, I-step (shipment)       Image Series, I-step (shipment)       Image Series, I-step (shipment)       Image Series, I-step (shipment)       Image Series, I-step (shipment)       Image Series, I-step (shipment)       Image Series, I-step (shipment)       Image Series,                                                                                                    |                | vendeInfo=F020VendeInfo<br>vehideInfo=F025<br>vehideInfo=F025_DIRECT<br>vehideInfo=F025_                                                                                                    | TargetSelector: Project=P020_14_11                                                                                                    |
| TargetSelector: Project=P025_11_11_501, VehideInfo=F025_DIRECT         TargetSelector: Project=F025_14_11_501, VehideInfo=F025_DIRECT         TargetSelector: Project=F025_14_11_501, VehideInfo=F025_DIRECT         TargetSelector: Project=F025_14_11_501, VehideInfo=F025_DIRECT         TargetSelector: Project=F011_14_11_501, VehideInfo=F025_DIRECT         TargetSelector: Project=F011_14_11_501, VehideInfo=F025_DIRECT         TargetSelector: Project=F011_14_11_500, VehideInfo=F025_DIRECT         TargetSelector: Project=F011_14_11_500, VehideInfo=F025_DIRECT         TargetSelector: Project=F011_14_11_500, VehideInfo=F025_DIRECT         TargetSelector: Project=F011_14_11_500, VehideInfo=F025_DIRECT         TargetSelector: Project=F025_14_11_501, VehideInfo=F025_DIRECT         TargetSelector: Project=F025_14_11_501, VehideInfo=F025_DIRECT         TargetSelector: Project=F025_14_11_501, VehideInfo=F025_DIRECT         Ocnnection via ICO_DIRECT_NULL         Connection via ICOM/Ethernet:       tcp://169.254.85.41:6801         Connection via VIN:       Image: DIAGADR 10 (tcp://169.254.85.41:6801)       Refree         Number of available vehicles:1       Vehice=specific parameter (optional)       Image: Series, I-step (shipment)       Image: Series, I-step (shipment)       Image: Series, I-step (shipment)       Image: Series, I-step (shipment)       Image: Series, I-step (shipment)       Image: Series, I-step (shipment)       Image: Series, I-step (shipment)       Image: Series,                                                                                                    |                |                                                                                                    | avaat alastav Duasast111 1 1/ 11                                                                                                    |
| TargetSelector:       Project=F056_14_11_501, VehicleInfo=F056         TargetSelector:       Project=F056_14_11_501, VehicleInfo=F056         TargetSelector:       Project=F056_14_11_501, VehicleInfo=F056         Interface       Ocnnection via bus:       UNKNOWN         ImagetSelector:       Connection via geteway URL:       tcp://169.254.85.41:6801         Connection via geteway URL:       tcp://169.254.85.41:6801       ImagetSelector:         Connection via ICO       Direct connection to vehicle via TCP at the specified IP address / TCP port       Refree         Connection via ICOM/Ethernet:       tcp://127.0.0.1:50160       Refree         Number of available vehicles: 1       Vehicle-specific parameter (optional)       ImagetSelector:         Series, I-step (shipment)       ImagetSelector:       ImagetSelector:         Read parameters from VCM       ImagetSelector:       ImagetSelector:                                                                                                    |                | 501 VehideInfo=F056                                                                                                    | TargetSelector: Project=F025_14_11                                                                                                    |
| Integebacted:       Integebacted:       Integebacted:<                                                                                                    |                |                                                                                                    | TargetSelector: Project=F056_14_11                                                                                                    |
| TargetSelector: Project=1001 14 11 500, VehicleInfo=1001 Interface Connection via bus: UNKNOWN Unknown Connection via geteway URL: tcp://169.254.85.41:6801 Connection via ICOM/Ethernet: tcp://127.0.0.1:50160 Connection via ICOM/Ethernet: tcp://127.0.0.1:50160 Connection via VIN: Connection via VIN: Conne |                | 501, VehicleInfo=F056, DIRECT                                                                                                    | TargetSelector: Project=F056_14_11                                                                                                    |
| Interface<br>Connection via bus:<br>UNKNOWN<br>Connection via geteway URL:<br>Connection via ICO<br>Direct connection to vehicle via TCP at the specified IP address / TCP port<br>Connection via ICO//Ethernet:<br>tcp://127.0.0.1:50160<br>Connection via VIN:<br>DIAGADR 10 (tcp://169.254.85.41:6801)<br>Refree<br>Number of available vehicles: 1<br>Vehicle-specific parameter (optional)<br>Series, I-step (shipment)<br>Refree<br>Read parameters from VCM                                                                                                    |                | 500, VehideInfo=I001                                                                                                    | TargetSelector: Project=1000_11_11                                                                                                    |
| Connection via bus:       UNKNOWN       unknown         Image: Connection via geteway URL:       tcp://169.254.85.41:6801         Connection via ICO       Direct connection to vehicle via TCP at the specified IP address / TCP port         Connection via ICOM/Ethernet:       tcp://127.0.0.1:50160         Connection via VIN:       DIAGADR 10 (tcp://169.254.85.41:6801)         Number of available vehicles:1         Vehicle-specific parameter (optional)         Series, I-step (shipment)         Read parameters from VCM                                                                                                    |                |                                                                                                    | Interface                                                                                                    |
| Connection via geteway URL: tcp://169.254.85.41:6801 Connection via ICO//Ethernet: tcp://127.0.0.1:50160 Connection via VIN: DIAGADR 10 (tcp://169.254.85.41:6801) Refree Number of available vehicles: 1 Vehicle-specific parameter (optional) Series, I-step (shipment) Read parameters from VCM                                                                                                    |                |                                                                                                    |                                                                                                    |
| Connection via geteway URL: tcp://169.254.85.41:6801     Connection via ICO Direct connection to vehicle via TCP at the specified IP address / TCP port     Connection via ICOM/Ethernet: tcp://127.0.0.1:50160     Connection via VIN: DIAGADR 10 (tcp://169.254.85.41:6801)      Refree Number of available vehicles:1 Vehicle-specific parameter (optional)     Series, I-step (shipment)      Read parameters from VCM                                                                                                    | v              | CHANDANA Q DIMINIMI                                                                                                    | O Connection via bus:                                                                                                    |
| Connection via IC(       Direct connection to vehicle via TCP at the specified IP address / TCP port)         Connection via ICOM/Ethernet:       tcp://127.0.0.1:50160         Connection via VIN:       DIAGADR 10 (tcp://169.254.85.41:6801)         Number of available vehicles:1         Vehicle-specific parameter (optional)         Series, I-step (shipment)         Read parameters from VCM                                                                                                    |                | tcp://169.254.85.41:6801                                                                                                    | Connection via geteway URL:                                                                                                    |
| Connection via ICO Direct connection to vehicle via TCP at the specified IP address / TCP port Connection via ICOM/Ethernet: tcp://127.0.0.1:50160 Connection via VIN: DIAGADR 10 (tcp://169.254.85.41:6801) Refree Number of available vehicles:1 Vehicle-specific parameter (optional) Series, I-step (shipment) Read parameters from VCM                                                                                                    |                |                                                                                                    | 723                                                                                                    |
| Connection via ICOM/Ethernet:       tcp://127.0.0.1:50160         Connection via VIN:                                                                                                    | P port         | ection to vehicle via TCP at the specified IP address / TCP por                                                                                                    | Connection via IC Direct conne                                                                                                    |
| Connection via VIN:                                                                                                    |                | tcp://127.0.0.1:50160                                                                                                    | O Connection via ICOM/Ethernet:                                                                                                    |
| Number of available vehicles: 1       Vehicle-specific parameter (optional)                                                                                                    | 5801 V Refresh | DIAGADR 10 (tcp://169.254.85.41:6801)                                                                                                    | ○ Connection via VIN:                                                                                                    |
| Vehicle-specific parameter (optional)  Series, I-step (shipment)  Read parameters from VCM                                                                                                    |                |                                                                                                    | Number of available vehicles: 1                                                                                                    |
| Series, I-step (shipment)     Read parameters from VCM                                                                                                    |                |                                                                                                    |                                                                                                    |
| Series, I-step (shipment)     Read parameters from VCM                                                                                                    |                |                                                                                                    | venicie-specific parameter (optional)                                                                                                    |
| Read parameters from VCM                                                                                                    |                | v                                                                                                    | <ul> <li>Series, I-step (shipment)</li> </ul>                                                                                                    |
|                                                                                                    |                |                                                                                                    |                                                                                                    |
|                                                                                                    |                |                                                                                                    | O Read parameters from VCM                                                                                                    |
|                                                                                                    |                |                                                                                                    |                                                                                                    |
| Connect                                                                                                    | Connect Cancel |                                                                                                    |                                                                                                    |
|                                                                                                    |                |                                                                                                    |                                                                                                    |

6. Comfort Mode  $\rightarrow$  TAL Calculating

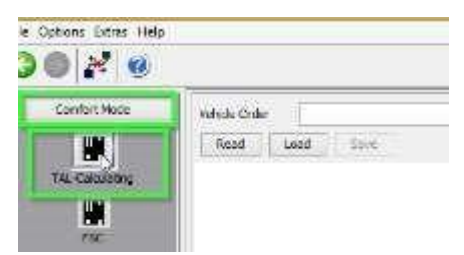

7. FA lessen und Speichern

| le Options Litras Help |              | Vehide Orde | 5 D:10  | NWDeta (TA) | FA_20141113.xml |  |
|------------------------|--------------|-------------|---------|-------------|-----------------|--|
| 30 2 0                 |              | Read        | 1000    | Saye        | Est             |  |
| Confort Rode           | Venice Order |             | aiti.e) | <i>11</i> a |                 |  |

8. FA aktivieren

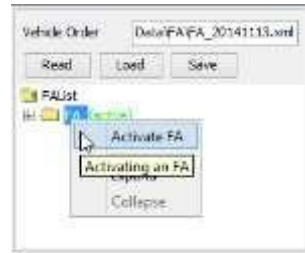

9. Auslesen und Speichern des aktuellen SVT als "SVT\_ist"

| e Name:    |            |      |      |      |
|------------|------------|------|------|------|
| Read SVT ( | Read (ECU) | Load | Save | Edit |

- 10. Erzeugen eines SVT Targets:
  - a. Kompletten Flash auswählen

| I-Step (shipm.): F01 | 0-14-11-501 | ¥    | Single Flash     | O Construction Progress |
|----------------------|-------------|------|------------------|-------------------------|
| I-Step (target): F01 | 0-14-11-501 | •    | • Complete Flash |                         |
| Calculate            | Load        | Save | Edit             |                         |

- b. Auswahl der I-Stufe passend zum Auslieferungs-I-Stufe:
  - i. Expert Mode ->VCM

| File Master Backup |                        |            |              |
|--------------------|------------------------|------------|--------------|
| FATT               | I-Steps                | SVT Target | SVT Actual   |
| Read FA FP         | Read Write             | Write SVT  | Generate SVT |
| Write FA FP        |                        | Read SVT   | Read SVT     |
|                    | ECU exchange detection | Ξĺ         |              |
|                    | Detect exchanged ECUs  |            |              |
|                    |                        |            |              |
| Expert Mode        |                        |            |              |
|                    |                        |            |              |
| VCM                |                        |            |              |
| ۸۰۸۰۸<br>Coding    |                        |            |              |

- ii. Unten rechts den "Master"-Tab öffnen:
- iii. In der I-Stufen-Box den "Lesen"-Button betätigen

|           | I-Steps |       | 11S |
|-----------|---------|-------|-----|
| ad FA FP  | Read    | Write | Ī   |
| ite FA FP | 6       |       |     |

iv. Anschließend die Auslieferungs-I-Stufe notieren!

| I <mark>-Step (current)</mark> :                       | F010-10-09-522                          |
|--------------------------------------------------------|-----------------------------------------|
| I-Step (last):                                         | F010-10-09-522                          |
| I-Step (shipment):                                     | F010-10-09-522                          |
| File Master Back                                       | up                                      |
| File Master Back                                       | up<br>I-Steps                           |
| File Master Back<br>FA FP<br>Read FA FP<br>Write FA FP | up<br>I-Steps<br>Read<br>ECU exchange d |

c. Folgendermaßen die Auslieferungs-I-Stufe angeben:

| I-Step (shipm.): | F010-10-09-522 | ~    | Single Flash    | O Construction Progress |
|------------------|----------------|------|-----------------|-------------------------|
| I-Step (target): | F010-14-11-501 | ¥    | Ocomplete Flash |                         |
| File Name:       |                | 6    |                 |                         |
| Calculate        | Load           | Save | Edit            |                         |

#### d. Kalkulieren auswählen

| -Step (shipm.): | F010-10-09-522 | ¥    | Single Flash   | Construction Progress |
|-----------------|----------------|------|----------------|-----------------------|
| -Step (target): | F010-14-11-501 | *    | Complete Flash |                       |
| ile Name:       |                | 10.2 |                |                       |
|                 | Load           | Sava | Edit           |                       |

 $\rightarrow$ 

| Gancel    |     | - 55 |
|-----------|-----|------|
| Generiere | SVT |      |
|           |     |      |
|           |     |      |

→ Anschließend als SVT\_soll.xml abspeichern:

| File Name: | D:\BMWData\SVT\S  | VT_soll.xml |      |  |
|------------|-------------------|-------------|------|--|
| Calculat   | te Load           | Save        | Edit |  |
| HW-I       | Ds from SVTactual |             |      |  |

e. Anschließend eine TAL-Kalkulation durchführen und als "SVT\_Tal.xml" abspeichern:

| ] Use data backup<br>] Include ECUs from SV                                      | Directory: |                                         |         |          |
|----------------------------------------------------------------------------------|------------|-----------------------------------------|---------|----------|
| Use TAL-filter File Name:                                                        |            |                                         |         |          |
| AL:                                                                              |            |                                         |         |          |
| Calculation                                                                      | Save       | Edit                                    | Execute |          |
|                                                                                  |            |                                         |         |          |
| <u> </u>                                                                         |            |                                         |         |          |
| AL                                                                               |            |                                         |         | <br>-151 |
| AL                                                                               | Directory: |                                         |         |          |
| AL<br>] Use data backup<br>] Include ECUs from SV                                | Directory: | · • • • • • • • • • • • • • • • • • • • |         |          |
| AL<br>] Use data backup<br>] Include ECUs from SV<br>] Use TAL-filter File Name: | Directory: |                                         |         |          |
| AL                                                                               | Directory: |                                         |         |          |

9. Expert Mode öffnen  $\rightarrow$  TAL-Processing

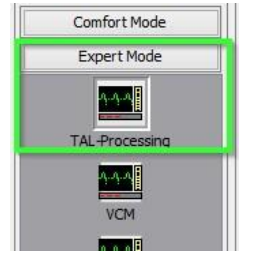

- 10. SVT\_Tal.xml laden, die eben erstellt wurde (Schritt 8e):
  - FAL
     FD\_
     FM

     SVT1
     IOSerrie Mail
     IOSerrie Mail

     FAL
     IOSerrie Mail
     IOSerrie Mail

     FAL
     Image: State State State
     Image: State State State

     FAL
     Image: State State State
     Image: State State

     Image: State State State
     Image: State State
     Image: State State

     Image: State State State
     Image: State State
     Image: State State
- 11. SVT\_Soll.xml laden, die eben erstellt wurde (Schritt 8d):

| tika Dramitikav7A     | Inc. Adv. TVG |           |           |          |          |     |        |        |          |          |         |          | 16          | 0.00          |
|-----------------------|---------------|-----------|-----------|----------|----------|-----|--------|--------|----------|----------|---------|----------|-------------|---------------|
| 174                   |               |           |           |          |          |     |        |        |          |          |         |          | 1           |               |
| a.                    |               |           |           |          |          |     |        |        |          |          |         | -[m]-    | Read f A    | Open affin    |
| Freet Went of FA      | er VD/r       |           |           | Read VDI |          |     |        |        |          |          |         |          |             |               |
| start the Ore         | antera a dist | 44        |           |          |          |     |        |        |          |          |         |          |             |               |
| SOU Parameters [106]  |               |           |           |          |          |     |        |        |          |          |         |          |             |               |
| ID-Base               | AL.           | indential | Indicated | I bFlatt | subspice |     | distor | diates | cdDepley | ACHINE . | htticke | BaDapicy | hold.jodete | anternayTable |
|                       | Ŷ             | ¥1        | 121       |          | 1        | 2   | 2      | ¥:     | ()       | 1        | 14      |          | 1           | 2             |
| RCSPI 01-11_20; H_34  |               | 4         | 3         | 2        | 3        | 3   | 3      | 8      |          | - 160    |         |          | 197         | 2             |
| TAL B. T. B. 17 B. 17 | 120           | 1281      | 1000      | 120      | 1.00     | 128 | 10     | 02.    | 281      | (A)      | 100     | 100      | -126        | 100           |

#### 12. "FA lesen" betätigen:

|             |                                          | Edit          |                                           |              |
|-------------|------------------------------------------|---------------|-------------------------------------------|--------------|
|             | les l                                    | Edit          |                                           |              |
|             | ReagEA                                   | Edit          |                                           |              |
| Afrom       | master. If this fails rea                | d FA from bas |                                           |              |
|             |                                          |               |                                           |              |
|             |                                          |               | urch ontotabt die FA, aus VCNA unde       |              |
|             |                                          | - D           | urch entstent die FA_aus_VCIVI.xmi:       |              |
| TAL:        | D: WHAD apy/7AL WVT_ball                 | el 15         |                                           | - 648        |
|             |                                          |               |                                           |              |
| sviti       | D-2PH/Catalogy11071_mil                  | a             |                                           | 2.41         |
| SVTI<br>FAJ | D-SHADAWS/TSVT, ed.<br>D-SHADAWEAEA, ed. | ed<br>Start   | ter i i i i i i i i i i i i i i i i i i i | 5.00<br>2.00 |

13. "FA aus Fahrgestellnummer lesen" auswählen "Fahrgestellnummer lesen"-Button betätigen

| O Enter VIN: | WBAMX11070                | Read VIN                                        |
|--------------|---------------------------|-------------------------------------------------|
| • Enter VIN: | WBAMX1107                 | Read VIN                                        |
|              | Enter VIN:     Enter VIN: | Enter VIN: WBAMX11070     Enter VIN: WBAMX11070 |

14. Auf dem ECU-Tab die oberste Checkbox abwählen (Alle), anschließend sollten alle Checkboxen als

| ECU Parameters Log                                 |                                                                                                    |                                                                                                    | nicht-ausgewählt angezeig<br>werden |
|----------------------------------------------------|----------------------------------------------------------------------------------------------------|----------------------------------------------------------------------------------------------------|-------------------------------------|
| ID-Base                                            | All                                                                                                    | hwDeinstall                                                                                                    |                                     |
|                                                    | <b>V</b>                                                                                                    | ~                                                                                                    |                                     |
| ACSM 01 - tl_29, tl_54                             | <b>v</b>                                                                                                    | <ul> <li>Image: A start of the start of the start of</li></ul> |                                     |
| AHM 71 - tl_17, tl_42                              |                                                                                                    | <b>v</b>                                                                                                    |                                     |
| ECU Parameters Log                                 |                                                                                                    |                                                                                                    | $\rightarrow$                       |
| ID-Base                                            | All                                                                                                    | hwDeinstall                                                                                                    |                                     |
| ACSM 01 - tl 29, tl 54                             |                                                                                                    |                                                                                                    |                                     |
| AHM 71 - tl_17, tl_42                              |                                                                                                    |                                                                                                    |                                     |
| I was a second with the second state of the second | pression of the second second s |                                                                                                    |                                     |

15. In den Reihen für HU\_CIC, CMB\_MEDIA, KOMBI und ZGW folgende Checkboxen anwählen: blFlash, swDeploy, cdDeploy, und ibaDeploy (Siehe Anhang c).

| ID-Gassi                           | AL                                                                                                    | InvOenstal                                                                                                    | Instructed | 5Plash                | avDeploy                   | idRestore                 | stlackup                                                                                                    | dDeleta | cdDepioy                                | facDapicy         | hettadop         | BuDspicy                                 |   |
|------------------------------------|----------------------------------------------------------------------------------------------------|----------------------------------------------------------------------------------------------------|------------|-----------------------|----------------------------|---------------------------|----------------------------------------------------------------------------------------------------|---------|-----------------------------------------|-------------------|------------------|------------------------------------------|---|
| Permit 2.6 1 (0_67) (0_94          |                                                                                                    | AN SHOW                                                                                                    | 1          | - he -                |                            |                           | 1.000                                                                                                    |         |                                         | 3.4               | 10               | 1-1-1-1-1-1-1-1-1-1-1-1-1-1-1-1-1-1-1-1- | 1 |
| CAS 40-8_0, 8_20, 8_51             |                                                                                                    |                                                                                                    |            |                       |                            |                           |                                                                                                    |         |                                         |                   |                  |                                          |   |
| THE POST OF A 11 P TO P TO         | 0                                                                                                    | 1000                                                                                                    | 100        |                       | and the second             |                           | 1                                                                                                    | 0       | D                                       | the second second |                  | 1 445 1                                  |   |
| 140_MEDIA 36-1_1.0_20.0_51         |                                                                                                    |                                                                                                    |            | <b>2</b>              | ( <b>V</b> )               |                           |                                                                                                    | -10 L   | <b>2</b>                                | 1                 | - 1 - C          | <b>V</b>                                 |   |
| LPE: 12 - Y_3, Y_10, Y_41          | 1                                                                                                    | 101                                                                                                    | 1          |                       | 1.                         | 1                         |                                                                                                    | 11      |                                         | 1                 | 100              | 1.1                                      | - |
| DSC 29 - 11_22, 11_47              |                                                                                                    |                                                                                                    |            |                       |                            |                           |                                                                                                    | -       |                                         |                   |                  |                                          |   |
| EGS 18 - #_4, #_19, #_44           | 0                                                                                                    |                                                                                                    | 1          |                       |                            |                           |                                                                                                    |         |                                         |                   | 0                |                                          |   |
| EHC1 38 - 6_36, 8_62               |                                                                                                    |                                                                                                    |            |                       |                            |                           |                                                                                                    |         |                                         |                   | - D              |                                          |   |
| EKPM 17 - 8_55                     | 0                                                                                                    |                                                                                                    |            |                       |                            |                           |                                                                                                    |         |                                         | - D               |                  |                                          |   |
| EMF 2A - 8_2, 8_16, 8_41           | 0                                                                                                    |                                                                                                    |            |                       | 0.                         |                           |                                                                                                    |         |                                         |                   |                  |                                          |   |
| PRH 72 - E_S, E_24, E_49           | 1.0                                                                                                    |                                                                                                    | 13         |                       |                            | 0                         | 100                                                                                                    | 1 13    |                                         |                   |                  |                                          |   |
| FZD 56 - # 32, # 58                |                                                                                                    |                                                                                                    |            |                       |                            |                           |                                                                                                    |         | 1.1                                     |                   |                  |                                          |   |
| 10W5 SE - 1, 23, 8, 48             |                                                                                                    | 101                                                                                                    |            |                       |                            | 1                         |                                                                                                    |         |                                         | 6                 | 0                |                                          |   |
| 10790 00 x 4 0 4 00 4 M            |                                                                                                    |                                                                                                    |            |                       |                            |                           |                                                                                                    |         |                                         |                   |                  |                                          | _ |
| NJ CIC 63 - # 10, 8 31, 8 39, 8 57 |                                                                                                    |                                                                                                    |            | 4                     | 1                          | 1 0                       |                                                                                                    |         | 1                                       |                   | 1.0              |                                          |   |
| 107 38 1L - 0, 15 0, 31            | 1000000                                                                                                    | 10000                                                                                                    | 1          | and the second second | and the second division of | A STREET                  | and the second second                                                                                                    | 1.1     | 1 1 1 1 1 1 1 1 1 1 1 1 1 1 1 1 1 1 1 1 | and the second    | A REAL PROPERTY. |                                          |   |
| 1HKA 78-8_7, 8_27, 8_52            | E C                                                                                                    |                                                                                                    |            |                       |                            |                           | 1                                                                                                    |         |                                         |                   |                  | 100                                      |   |
| 388F 00 - # 1, # 13, # 40          |                                                                                                    |                                                                                                    |            |                       |                            |                           |                                                                                                    | 100     |                                         |                   |                  |                                          | - |
| OHEL 60 - 1 13 1 37 1 63           |                                                                                                    | All states and states and                                                                                                    | 1          |                       | 9                          |                           |                                                                                                    | 11      | 1                                       |                   |                  | <b>V</b>                                 |   |
| 200.04-0.12.0.18.0.01              | Contraction of the local division of the local division of the loc | and the second second s |            |                       |                            | Concernance in the second | and the second second s | 10      |                                         |                   |                  | A DECK                                   | - |
| SM 6E - H 23, H 46                 | 1.0                                                                                                    |                                                                                                    | 1          | 1                     |                            |                           |                                                                                                    |         | 1                                       |                   |                  |                                          |   |
| SM 60 - 1 34 1 60                  | 0                                                                                                    |                                                                                                    |            |                       |                            | 1                         | 1000                                                                                                    | -       |                                         |                   |                  |                                          | - |
| 521 LWS 02 - E 20, E 48            |                                                                                                    |                                                                                                    | 100        |                       |                            | 20                        | 100                                                                                                    | 100     | 1                                       |                   |                  | - 54                                     |   |
| 170 0 - t 14 t 3                   | and the second second s |                                                                                                    |            | 14                    |                            |                           |                                                                                                    |         |                                         |                   |                  |                                          | _ |

16. Nun den "Check software availability"-Button betätigen, dadurch wird überprüft, ob die korrekten PsdzData-Files vorhanden sind

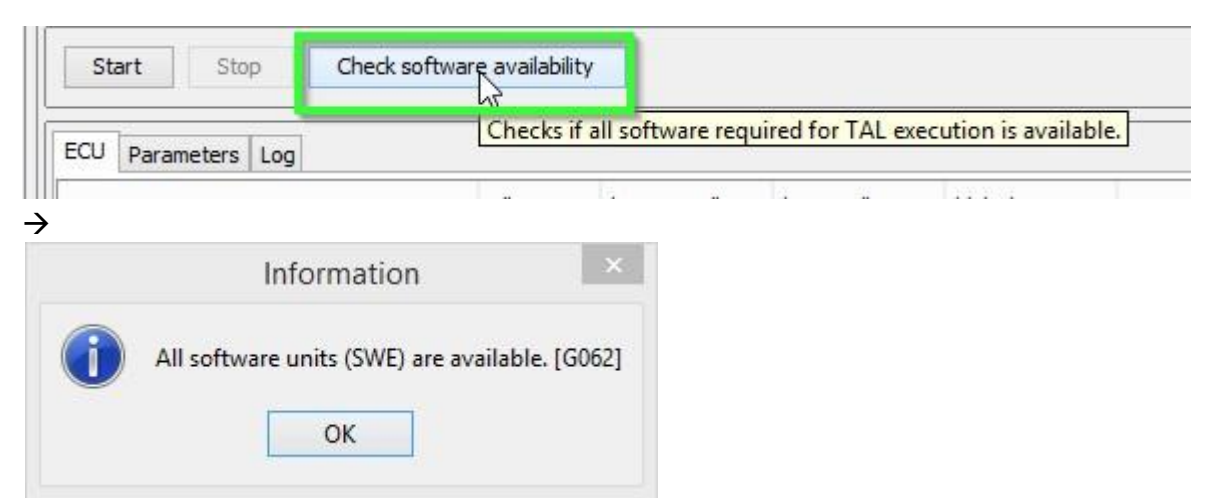

17. Anschließend den "Start"-Button betätigen. Anschließend wird die TAL-verarbeitung gestartet um das Kombi mit einer neuen Firmware zu versehen.

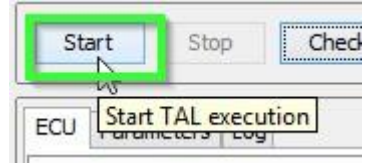

18. Nun startet der Update-Vorgang. Weder die Spannung noch die Verbindung zum Laptop/PC sollte nun unterbrochen werden.

# Problembehandlung

Um das ACSM zu flashen sollte der Airbag blockiert werden. Dazu kann folgendermaßen vorgegangen werden:I

http://www.bimmerfest.com/forums/showthread.php?t=796371 http://www.bimmerfest.com/forums/showthread.php?t=809906).

E-Sys Transmitter:

- 1) Im linken Menü "External Applications" auswählen
- 2) "External Application" betätigen
- 3) Doppel-Klick auf "Transmitter"
- 4) Doppel-Klick auf "ACSM verriegelung\_schreiben"

## Anhang A – Steuergeräte-Liste

- AAG Trailer Hitch Module
- ACC Active Cruise Control
- ACSM Advanced Crash and Safety Management
- AHM Trailer module
- AMP Amplifier
- AMPH HiFi Amplifier
- AMP\_TOPHB Top HiFi Amplifier/System
- AMP Amplifier/System
- AMP\_TOPHB Top HiFi Amplifier/System
- ASA Active steering
- ASD Active Sound
- BDC Body Domain Controller (ZGW, FEM, REM, SZL, IHKA, TCB, CAS, JBBF Combined)
- CAS Car Access System
- CID Central Information Display
- CMB\_ECALL Combox Emergency Caller
- CMB\_MEDIA Combox Media
- CVM Soft top module (Convertable Top)
- DKOMBI MFID Instrument cluster (6WB)
- DDE Digiatl Diesel Electronics
- DME Digital Motor Electronics
- DSC Dynamic Stability Control
- DWA Immobilizer (Alarm)
- DVDC DVD Changer
- EGS Electronic Transmission Control Unit
- EHA Electronic ride-height control
- EHC Electronic ride-height control
- EKPM Electronic fuel pump control
- EMF Electromechanical parking brake
- EPS Electronic power steering
- FEM\_BODY Front electronics module (ZGW, FRM, CAS, and JBBF Combined)
- FEM\_GW Front electronics module gateway
- FKA Rear-cabin automatic A/C
- FLA Automatic High Beam Camera Only
- FRM Footwell module (Lighting)
- FRR Active cruise control
- FZD Function unit roof
- GWS Gear selection switch
- HKFM Rear Lift-Lid (Trunk)
- HKL Rear Lift-Lid (Trunk)
- HU\_ENTRY Head Unit Entry Level (no iDrive System)

- HU\_CHAMP (Head Unit CIC Mid) (iDrive system)
- HU\_CIC Head Unit CIC High (iDrive system)
- HU\_NBT Head Unit NBT (iDrive system)
- HC2 Lane Change Warning
- HUD Heads-Up Display
- ICM\_QL Integrated Chassis Management
- ICM\_V Integrated Chassis Management Vertical (Vertical dynamics management)
- IHKA Integrated automatic heating/air conditioning system
- JBBF Junction box electronics
- JBE Junction box electronics
- KAFAS Cameras System (LDW, AHB, SLI)
- KOMBI Instrument cluster
- LHM LED Headlights main light modules (fan and LEDs for the cornering light, low-beam and highbeam headlights).
- NIVI Night Vision Camera
- PDC Park distance control
- PMA2 Parking Assist
- RDC Tyre pressure control
- REM Rear Electronics Module
- RSE Rear Seat Entertainment
- SM Seat module / Seat Memory
- SME Accumulator-management electronics
- SMBF Seat module / Seat Memory Passenger
- SZL\_LWS Steering column control unit
- SVT Servotronic
- TCB Telematics Communications Box (BMW Assist)
- TMS LED Headlights (Schritt-Motoren für die adaptiven LED-Scheinwerfer und die adaptiven LED-Sidemarker, die Positionslicher und Blinker
- TRSVC -All around view camera
- TBX iDrive Controller Touch Handwriting Module
- VDM Vertical dynamics Management
- ZBE iDrive Controller
- ZGW Central gateway module

# Anhang B

Bei neueren Fahrzeugen (z.B. 07/2014 E30) wird die Zündung sich auch bei eingeschaltetem Standlicht nach ca. 15 Minuten ausschalten. Vor der SVT-Soll-Kalkulation und vor dem Starten der TAL-Verarbeitung (dem eigentlichen Flashen) sollte die Zündung erneut aktiviert werden. Die Zündung wird während der TAL-Verarbeitung aktiviert bleiben.

# Anhang C

ibadeploy wird nur zum Flashen der Head-unit benötigt, wen diese das IBA (electronic user manual) hat. Es schadet alledings auch nicht, wenn es grundlos aktiviert ist.